## Инструкция по настройке тестов для сдачи

## Алгоритм действий

- 1. За 5 дней до контрольного мероприятия запросите специальный код SafeExam в отделе ПТиТО по ссылке https://forms.gle/PKz3UfzWssUccBMu5
- 2. Авторизуйтесь в системе по ссылке: <u>https://edu-spcpu.ru/</u>
- 3. В появившемся окне введите свои корпоративные логин и пароль

| с 1919 года на службе<br>науке и здоровью нации | Санкт-Петербургский<br>государственный химико-<br>фармацевтический университет |
|-------------------------------------------------|--------------------------------------------------------------------------------|
| k.chistyakov                                    | Забыли логин или пароль?                                                       |
|                                                 | В Вашем браузере должен быть                                                   |
| 🖉 Запомнить логин                               | разрешен прием cookies 💡                                                       |
| Вхол                                            |                                                                                |

4. Перейдите в курс где планируется сдача контрольных мероприятий

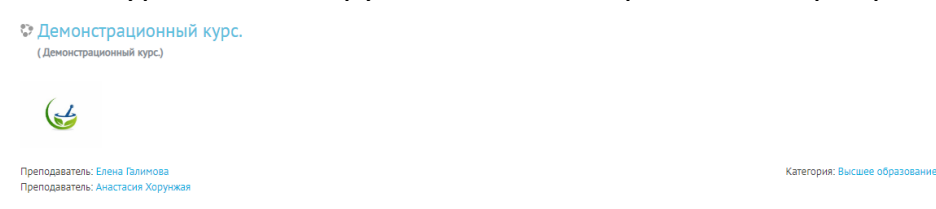

5. Выберите тест, который необходимо настроить, для работы с SafeExamBrowser

🚺 Тестовые задания

6. Выберите режим пункт «Редактировать настройки»

| Тестовые задания                                                                                          | <b>\$</b> -                                 |
|----------------------------------------------------------------------------------------------------|---------------------------------------------|
| Данный тест настроен так, что пройти его можно только в <del>ора узере зале схалт оточзет.</del>          | <ul> <li>Редактировать настройки</li> </ul> |
| Метод оценивания: Высшая оценка                                                                           | Переопределение групп                       |
|                                                                                                    | Переопределение пользователей               |
| Выполнить тест можно только в браузере Safe Exam Browser. В используемом Вами браузере тест выполнить нел | 🏟 Редактировать тест                        |
| Начать тестирование                                                                                       | 🔁 Просмотр                                  |
|                                                                                                    | 🛌 Результаты                                |
|                                                                                                    | • Оценки                                    |

7. Выберите вкладку «Дополнительные ограничения на попытки» и подссылку «Показать больше»

| • Внешний вид                            |           |                                 |
|------------------------------------------|-----------|---------------------------------|
| <ul> <li>Дополнительные огран</li> </ul> | ичения на | апопытки                        |
| Необходим пароль                         | 0         | Нажмите, чтобы ввести текст 💣 👁 |
| Показать больше                          |           |                                 |
| × 14 A                                   |           |                                 |

- 8. В появившемся меню, необходимо выбрать опции:
  - 8.1. «Безопасность браузера» выбрать настройку «Требовать обязательное использование Safe Exam Browser»

| Необходим пароль                                           | 0   | Нажмите, чтобы ввести текст 🖋 👁                          |      |
|------------------------------------------------------------|-----|----------------------------------------------------------|------|
| Необходим сетевой адрес                                    | 1 😮 |                                                          |      |
| Принудительная задержка между<br>первой и второй попытками | 1 🕜 | 0 мин. 🗢 🗆 Включить                                      |      |
| Принудительная задержка между<br>последующими попытками    | 1 😨 | 0 мин. 🗢 🔲 Включить                                      |      |
| Безопасность браузера                                      | 1 📀 | Требовать обязательное использование Safe Exam Browser 🗢 | 8.1. |
| Allowed browser exam keys                                  | 10  |                                                          |      |

9. Закончить редактирования теста, и нажать кнопку «Сохранить и вернуться к курсу»

Сохранить и вернуться к курсу